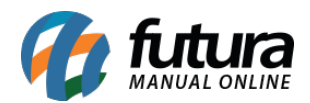

Sistema: Futura EFD

**Caminho**: <u>Fiscal>Nfe Cadastro>SPED-Energia Elétrica, agua canalizada ou gás (Registro</u> <u>C500)</u>

Referência: FEF03

Versão: 2017.10.23

**Como Funciona**: Esta tela é utilizada para cadastrar as Notas Fiscais de Aquisição de Serviços para ser vinculado ao Sped, tais como: Contas de Energia Elétrica, água Canalizada ou Gás.

Para isso, basta clicar em *F2 Novo* e o sistema abrirá a tela abaixo:

Modelo de Nota Fiscal de Aquisição de Serviços. 1-06 - Nota Fiscal/Conta de Energia Eletrica. 2-28 - Nota Fiscal/Conta de Fornecimento de Gás Canalizado 3-29 - Nota Fiscal/Conta de Fornecimento de Água Canalizada.

Informe qual o tipo da **Nota Fiscal de Aquisição de Serviço** a ser cadastrada e o sistema abrirá a tela abaixo para cadastrar as informações respectivas a conta:

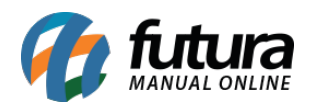

Como Emitir SPED – Energia Elétrica, Água canalizada ou Gás – FEF03

| F2 Novo     F3 Editar     Excluir     F10 Gravar     Cancelar       Consulta     Digitacao       Empresa     E     SP     EMPRESA TESTE LTDA     Tipo |                      |
|----------------------------------------------------------------------------------------------------|----------------------|
| Consulta     Digitacao       Empresa     I > SP       EMPRESA TESTE LTDA     Tipo                                                                     |                      |
| Empresa SP EMPRESA TESTE LTDA Tipo                                                                                                    |                      |
|                                                                                                    | Aquisicao de Servico |
| Tipo de Pedido 12 Q ENERGIA ELÉTRICA Calculo da N. F. Manual V Status                                                                                 | Impresso             |
| Cliente/Forn.                                                                                                    | Normal               |
| CFOP No Nota O Serie Modelo: 06 V Data Emissao 20/08/2015 08:26:26 Data Entrada/Saida                                                                 | 20/08/2015 08:26:26  |
| Consumo : 🗸 Ligacao : 🗸 GrupoTensao : 🗸                                                                                                    |                      |
| Chave Referencia CTE :                                                                                                    |                      |
| CST PIS: 98 - V CST COFINS: 98 - V Natureza BC. Credito: 13 - V Codigo Situacao : 00 - V                                                              |                      |
| Total Consumo Descontos Desp. Acessorias Serv. Nao Tribut. Base COFINS Aliquota COFINS Valor COFINS                                                   |                      |
| 0,00 0,00 0,00 0,00 0,00 0,00 0,00                                                                                                    |                      |
| Base ICMS Valor ICMS Base PIS Aliquota PIS Valor PIS Total Nota 0,00 0,00 0,00 0,00 0,00 0,00 0,00 0,0                                                |                      |
|                                                                                                    |                      |
|                                                                                                    |                      |
|                                                                                                    |                      |
|                                                                                                    |                      |
|                                                                                                    |                      |
|                                                                                                    |                      |
|                                                                                                    |                      |

Vale lembrar que para cada tipo de nota fiscal de serviço, há um *Tipo de Pedido* a ser vinculado no sistema.

Após cadastrar clique em *F10 Gravar* para finalizar a operação.